### FY25 Staff and Course Collection

### Agenda

EMIS Checklist EMIS Errors and Data Collector Mass Change

Reminder: Initial Collection closes January 29, 2025

### **EMIS Reporting**

#### Who do I report?

- Individuals employed for any portion of the school year.
- Individuals or companies contracted by the school district personnel (bus drivers, food service, therapist, etc.) "CC or CJ Record"
- Individuals who were employed during the school year but left prior to the end of the school year.
- Individuals on leave of absence
- Substitutes who become 'teacher of record'.
  - Individuals on supplemental contracts

#### Who do I NOT report?

- Daily (as needed) substitute workers
- Student employees
- Board of Education Members
- Adult education teachers
- Game officials/ticket takers
- Part-time help
- Volunteers serving the district

### Update EMIS Configuration Fiscal Year

- Go to System>Configuration>EMIS Reporting Configuration.
- Update the Fiscal Year.
- Click Save.

| ✓ Save       | Ø Cancel        |
|--------------|-----------------|
| Fiscal Year  | 2,025           |
| Reporting Id | Credential ID 🗸 |
| Z Id Pre Fix | A15             |

#### Mass Change

Utilize Mass change for the following:

- Archive prior FY compensations (Do not archive compensations for employees carrying over)
- Clear long-term illness
- Incrementing years of experience
- Clear EMIS Override Fields

#### Mass Change Examples

#### Archiving Old Contracts Mass Change

| Choose mode:<br>● Maintenance Mode<br>● Execution Mode | Load Definition |                                 |           | X Close                  |
|--------------------------------------------------------|-----------------|---------------------------------|-----------|--------------------------|
| Script Parameters                                      |                 | Script Definition (Normal Mode) |           |                          |
| Name                                                   | Default Value   | Property                        | New Value | Definition Name          |
|                                                        |                 | archived                        | true      |                          |
|                                                        |                 | ✓                               |           | Save Download Definition |
|                                                        |                 | ~                               |           |                          |
|                                                        |                 | •                               |           | Import Definition        |
|                                                        |                 |                                 |           |                          |
|                                                        |                 | Add property row                |           | Clear Definition         |
| Add Parameter row                                      |                 | Switch to Advanced Mode         |           |                          |
|                                                        |                 |                                 |           |                          |

#### Incrementing Experience Mass Change

| oose mode:<br>MAINTENANCE<br>EXECUTION | Load Definition<br>Change Archived Flag (SSDT) | •                               |                                 |                     | × Clos                     |
|----------------------------------------|------------------------------------------------|---------------------------------|---------------------------------|---------------------|----------------------------|
| Script Parameters                      |                                                | Script Definition (Normal Mode) |                                 |                     |                            |
| Name                                   | Default Value                                  | Property                        | Value                           |                     | Definition Name            |
|                                        |                                                | totalExperience                 | ✓ customFields.totalExperience. | e.value + 1.0       | Increment Experience       |
|                                        |                                                | authorizedExperience            | ✓ customFields.authorizedExpe   | erience.value + 1.0 | Save 🕼 Download Definition |
|                                        |                                                |                                 | ✓                               |                     |                            |
|                                        |                                                |                                 | ~                               |                     | Import Definition          |
|                                        |                                                | Add Property row                |                                 |                     | Clear Definition           |
| Add Parameter row                      |                                                | Switch to Advanced Mode         |                                 |                     | Orea Delinitori            |

### Verify and Update Data

- Verify and update any degree changes and semester hours
- Update non-contract EMIS override amounts
- If an employee was reported with separated date and reason, remove all Report to EMIS checkboxes

# Employees Not Reported on the Final Collection

If an employee left last year and were not reported with a separation date and reason (Position Screen), you must report them through the Final Collection of FY25.

- Position Status needs to be "U" Employee no longer employed
- Enter a separation date and reason.
- Leave FY24 Compensation unarchived

### **Reports to Run**

**EMIS Employee Report-** list employees that are set to report to EMIS and will be included when the data collector is ran. If any data related errors occur for an employee, there will be an error message.

**EMIS Position Report-** list Positions/Compensations that are set to report to EMIS and will be included when the data collector is ran. If any data related errors occur for a position/compensation, there will be an error message

**EMIS Data Extract Report-** This report pulls data from employee, position, and compensation records and will extract the EMIS data based on user filters OR EMIS reporting year. (NEW REPORT) Can use to verify CI and CK information

#### Reports to Run, cont...

- •Staff Demographic Report This report helps verifying (CI) records.
- •Active and Inactive Position Reports Verifying (CK) records
- Active and Inactive Compensation and Non-Contract Reports Verifying (CK) records
- •EMIS Staff Report- This report can be used to verify information that will be submitted to the Data Collector.

#### CC or CJ Records

Typically, ESC's are the only districts with CJ Records

Update information in the Core > EMIS Entry > CJ or CC tab

Be sure to extract data and upload to Data Collector

#### Errors

#### **Start with Level 1 Validation Errors**

#### Examples of CI and CK Level 1 Errors.

| CK.0007     | Fatal | Element value cannot be blank                  | (CK230)        | Missing value for Position Separation Reason                   |               |
|-------------|-------|------------------------------------------------|----------------|----------------------------------------------------------------|---------------|
| CK.0014     | Fatal | Teachers must have a valid assignment area     | (CK220)        | ) Invalid value '999140' in the field 'Assignment Area'        |               |
| CK.0007     | Fatal | Element value cannot be blank                  | (CK070)        | Missing value for Position Status                              |               |
| CK.0007     | Fatal | Element value cannot be blank                  | (CK230)        | Missing value for Position Separation Reason                   |               |
| CK.0007     | Fatal | Element value cannot be blank                  | (CK290)        | Missing value for Qualified Paraprofessional                   |               |
| CK.0012     | Fatal | Separation Reason required for Position Status | Check Position | n Separation Date (CK300) and Position Separation Reason (CK23 |               |
| CI.0015 (A) | Fatal | Principal Experience and/or Authorized Experie | ence too high  | Either element is incorrectly greater than Total Experience    | CI Errors- Em |
| CI.0015 (A) | Fatal | Principal Experience and/or Authorized Experie | ence too high  | Either element is incorrectly greater than Total Experience    | CK Errors- Po |
| CI.0007     | Fatal | Element value cannot be blank                  | (CI225) Miss   | ing value for Early Childhood Education Qualification          |               |
| CI.0007     | Fatal | Element value cannot be blank                  | (CI225) Miss   | ing value for Early Childhood Education Qualification          |               |
| CI.0007     | Fatal | Element value cannot be blank                  | (CI100) Miss   | ing value for Education Level                                  |               |
| CI.0007     | Fatal | Element value cannot be blank                  | (CI225) Miss   | ing value for Early Childhood Education Qualification          |               |
| CI.0007     | Fatal | Element value cannot be blank                  | (CI225) Miss   | ing value for Early Childhood Education Qualification          |               |
| CI.0007     | Fatal | Element value cannot be blank                  | (CI080) Miss   | ing value for Racial/Ethnic Group                              |               |
| CI.0007     | Fatal | Element value cannot be blank                  | (CI225) Miss   | ing value for Early Childhood Education Qualification          |               |
| CI.0007     | Fatal | Element value cannot be blank                  | (CI225) Miss   | ing value for Early Childhood Education Qualification          |               |
| CI.0007     | Fatal | Element value cannot be blank                  | (CI090) Miss   | ing value for Gender                                           |               |
| CI.0007     | Fatal | Element value cannot be blank                  | (CI225) Miss   | ing value for Early Childhood Education Qualification          |               |

CI Errors- Employee Record CK Errors- Position/Compensation

### **Errors- Missing Report**

Possible Reasons:

- Missing a piece of the triangle
- Did they switch from ZID to Credential ID (Please send us a spreadsheet like the example below. We will submit an override request into DEW

| IRN |        | Old Staff ID | New Staff ID | Employee       |
|-----|--------|--------------|--------------|----------------|
|     | 085639 | ZAXXXXXX     | OHXXXXXX     | Aundrea Fricke |
| ·   | 085639 | ZAXXXXXX     | OHXXXXXX     | Mindy Troyer   |
|     | 085639 | ZAXXXXXX     | OHXXXXXX     | Erika George   |

 Use Reports > EMIS Reports (Employee & Position) to help figure out what is missing

## Questions?

419-228-7417

FISCAL.SUPPORT@NOACSC.ORG